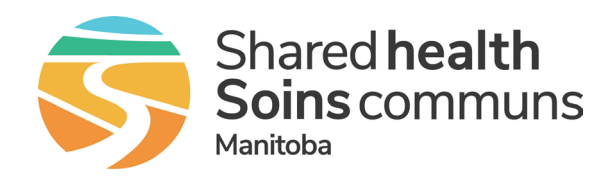

## Quick Reference Guide iScheduler Log In - MFA Token

Service Desk 204-940-8500 Option 4, Option 1 or toll-free 1-866-999-9698 Option 4, Option 1

## Generate a code on the token

- **1.** Press the power button to turn the token on and generate a unique code.
- **2.** The code will be used to log into iScheduler as shown in the section below.
- **3.** Press the power button to turn the token off (it will automatically turn off after 45 seconds).

Note: If you turn the power off within the 45 seconds and turn it on again, the same code will appear until the 45 seconds has passed at which time a new code will be generated.

## Initial log in to iScheduler

**1.** Click on the iScheduler login link <u>https://schedule.mbtelehealth.</u> <u>ca/default\_login.aspx</u>. The first time you log in, enter your Shared Health network email address and click **Next** on the Microsoft Sign in screen (Fig 1). The next time you log in, you will just pick your account (Fig 2).

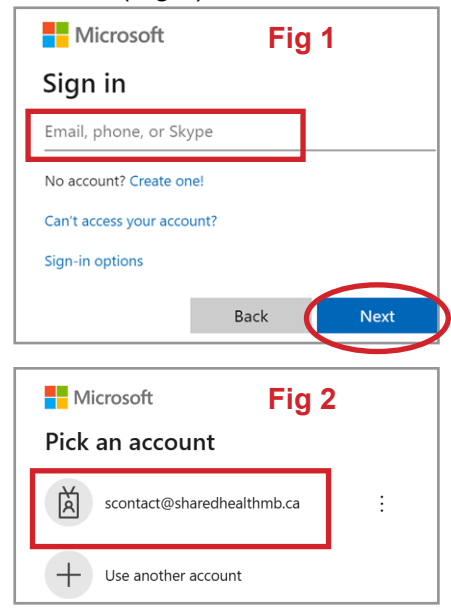

**2.** Enter your password and click **Sign In**.

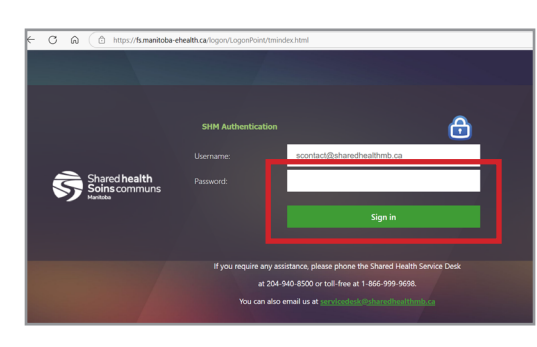

**3.** Press the power button on your hardware token, enter the code, and click **Verify** which will take you to the iScheduler Home screen. (Note: You will need to accept the Terms of Use the first time you log in.)

| Hicrosoft                                             |
|-------------------------------------------------------|
| scontact@sharedhealthmb.ca                            |
| Enter code                                            |
| Enter the code displayed on your authentication token |
| Code                                                  |
| Don't ask again for 15 days                           |
| More information                                      |
| Cancel                                                |
|                                                       |

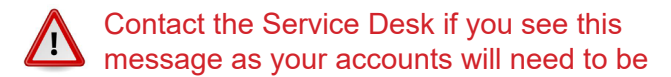

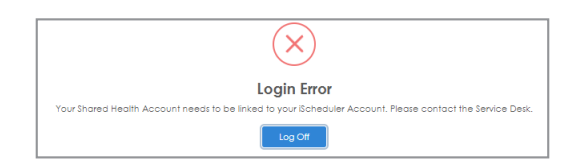

## .\*MBTelehealth<sup>®</sup> A Shared Health Service